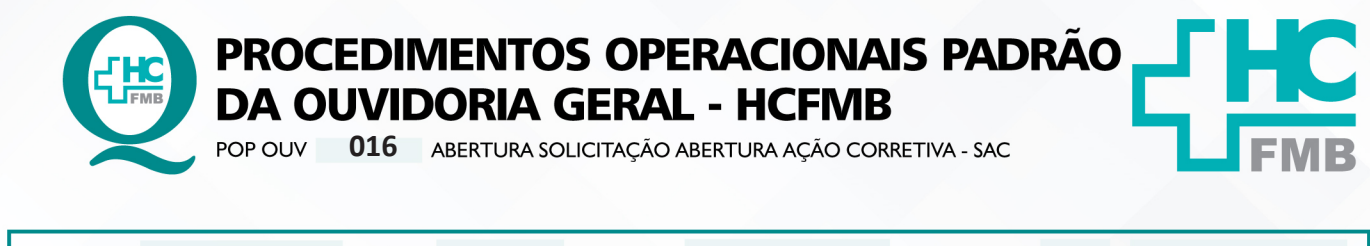

| POP OUV | 016 | - PÁG.: 1 | ./5 | EMISSÃO: | 29/04/2021 | <b>REVISÃO Nº</b> | 01 | : <b>05/05/2023</b> |
|---------|-----|-----------|-----|----------|------------|-------------------|----|---------------------|
|---------|-----|-----------|-----|----------|------------|-------------------|----|---------------------|

### 1. OBJETIVO:

Executar ações para eliminar as causas de não-conformidades, de forma que seja recorrente, de modo, a garantir a otimização dos processos e satisfação dos usuários.

## 2. ABRANGÊNCIA:

Complexo Hospital das Clínicas da Faculdade de Medicina de Botucatu (HCFMB), Pronto Socorro Adulto – Dr. Virgínio José Lunardi (PSA), Pronto Socorro Pediátrico – Prof. Dr. Antonio de Pádua Campana (PSP), Hospital Estadual de Botucatu (HEBO), Serviço de Atenção e Referência em Álcool e Drogas (SARAD), Serviço de Ambulatório Especializado em Infectologia – Domingos Alves Meira (SAE) e Casas de Apoio (CA). Público Atendido: Usuários do Sistema Único de Saúde (SUS) e Saúde Suplementar (SS).

## 3. MATERIAIS E RECURSOS NECESSÁRIOS:

3.1. Equipamentos de Proteção Individual (EPI's): não se aplica.

**3.2. Materiais Específicos para o Procedimento:** Sistema SP Sem Papel e Formulário Solicitação de Ação Corretiva (SAC).

## 4. **PROCEDIMENTOS:**

4.1. Acessar a pasta em rede Ouvidoriahc > **Monitoramento** > <u>Gestão da Qualidade</u> <u>Hemocentro</u> > **Formulário Solicitação de Ação Corretiva (SAC)**;

4.2. Abrir o formulário SAC e preencher: SAC № [número sequencial 01,02, etc.]; Área [Ouvidoria-Geral]; Responsável [nome funcionário responsável pelo Monitoramento]; Assunto [resumo da manifestação: O quê? = o fato ocorrido; Quem?= personagens envolvidos; Quando?= momento do fato; Onde?=o local do fato; Como?=o modo como ocorreu; e Por quê?=o que motivou o fato] e Assinalar (X) em Manifestação de Cliente. Suprimir nome usuário/manifestante e informações pessoais conforme Lei Geral de Proteção de Dados Pessoais (LGPD);

4.3. Após o preenchimento do formulário acessar o Sistema SP-Sem Papel [https://www. spsempapel.sp.gov.br/login] > clicar em Entrar > inserir CPF e Senha, clicar em Entrar;

4.4. Clicar no banner Documentos Digitais;

Aprovação da Superintendência: Prof. Dr. José Carlos Souza Trindade Filho

| OP OUV | 016                                             | - PÁG.: | 2/5 | EMISSÃO: | 29/04/2021  | REVISÃO Nº | 01 <sub>:</sub> 05/ | 05/2023 |
|--------|-------------------------------------------------|---------|-----|----------|-------------|------------|---------------------|---------|
|        | ैहारी।<br>SemPapel<br>forems de latete de Sin P | Paulo   |     |          |             |            |                     | 1       |
|        | Antonine Dicar - v11.13-6341483                 |         |     |          |             |            |                     |         |
|        |                                                 |         |     | Sem      | Papel       |            |                     |         |
|        |                                                 |         |     | Eenta    | ndro.0      |            |                     |         |
|        |                                                 |         |     | -        | lednar      |            |                     |         |
|        |                                                 |         |     | Inquest  | iinta santa |            |                     |         |
|        |                                                 |         |     |          |             |            |                     |         |
|        |                                                 |         |     | • -      |             | 88         |                     |         |

4.5. Na Mesa Virtual clicar em Criar Novo, Selecione o Modelo [Memorando], Meus Textos Padrão [SAC], Interessado [Ouvidoria-Geral], Assunto [Abertura de SAC Nº01, 02, etc., Número de Referência [Protocolo SES 000.000], na caixa Texto alterar os dados, clicar em Visualizar Documento [ler o texto e verificar as informações e gramática] e clicar em (Ok!). E clicar em Incluir Arquivo [anexar o formulário SAC preenchido];

| em/apel MINU* Destruction +                                                                                        |                          | Names in Society Name             | 1,0790 |
|----------------------------------------------------------------------------------------------------|--------------------------|-----------------------------------|--------|
| evene de Estado de Sile Pede Frequest escultados de Naciónido de Medicine de Socialisto<br>menor Ream en Contentad |                          | Cit & Association on Observe (199 | •      |
| TMP-72600918                                                                                                    |                          |                                   |        |
| Selective a nodels                                                                                                 | <br>Meur Nertos pedililo |                                   | _      |
| Memorando                                                                                                    | <br>(in lowes)           |                                   | - 12   |
| E mobile i a spinaringle is selecce in decemente digite sociale o con des decements                                |                          |                                   |        |
| Responsibility pela Assentius                                                                                      |                          |                                   |        |
| Clabina 0 Chesnator                                                                                                |                          |                                   |        |
| Asserts                                                                                                    |                          |                                   |        |
|                                                                                                    |                          |                                   |        |
| riseast                                                                                                    |                          |                                   |        |
|                                                                                                    |                          |                                   |        |
|                                                                                                    |                          |                                   |        |
| Normal de Merence                                                                                                  |                          |                                   |        |
|                                                                                                    |                          |                                   |        |
| Testa di Menoranda                                                                                                 |                          |                                   |        |
|                                                                                                    |                          |                                   |        |
|                                                                                                    |                          |                                   |        |
|                                                                                                    |                          |                                   |        |
|                                                                                                    |                          |                                   |        |
|                                                                                                    |                          |                                   |        |
|                                                                                                    |                          |                                   |        |
|                                                                                                    |                          |                                   |        |
|                                                                                                    |                          |                                   | - 1    |
| (a) Vesta beaute with                                                                                              |                          |                                   |        |

Aprovação da Superintendência: Prof. Dr. José Carlos Souza Trindade Filho

Assessoria do Núcleo de Gestão da Qualidade: Gestão 2023

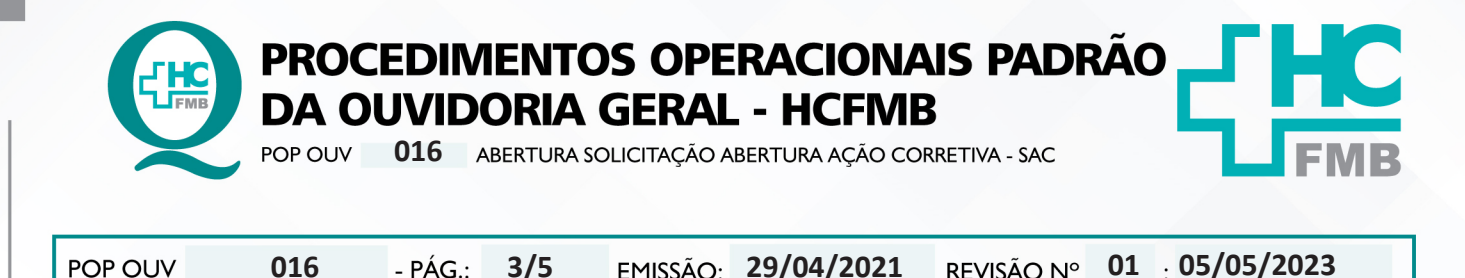

EMISSÃO: 29/04/2021

4.6. Notificar a Chefia Mediata que tem SAC no Sistema SP- Sem Papel aguardando assinatura;

**REVISÃO Nº** 

4.7. Depois da conclusão da assinatura o documento estará pronto no menu Aguardando **Encaminhamento** > clicar em cima do documento correspondente para abrir, em seguida clique em Tramitar, em Destinatário selecione > Usuário, no menu ao lado clique nos 3 (três) pontinhos, abrirá a caixa> Dados do Usuário > em nome ou matrícula inserir > Fulano de Tal ou > em Unidade > Gerência de Hemocentro(demais setores);

4.8. Clicar em pesquisar, no menu seguinte virá os dados da unidade requerida > clicar em Gerência de Hemocentro inserir a Data de Devolução [contar 5 (cinco) dias corridos a partir da data de tramitação] e clicar em (Ok!).

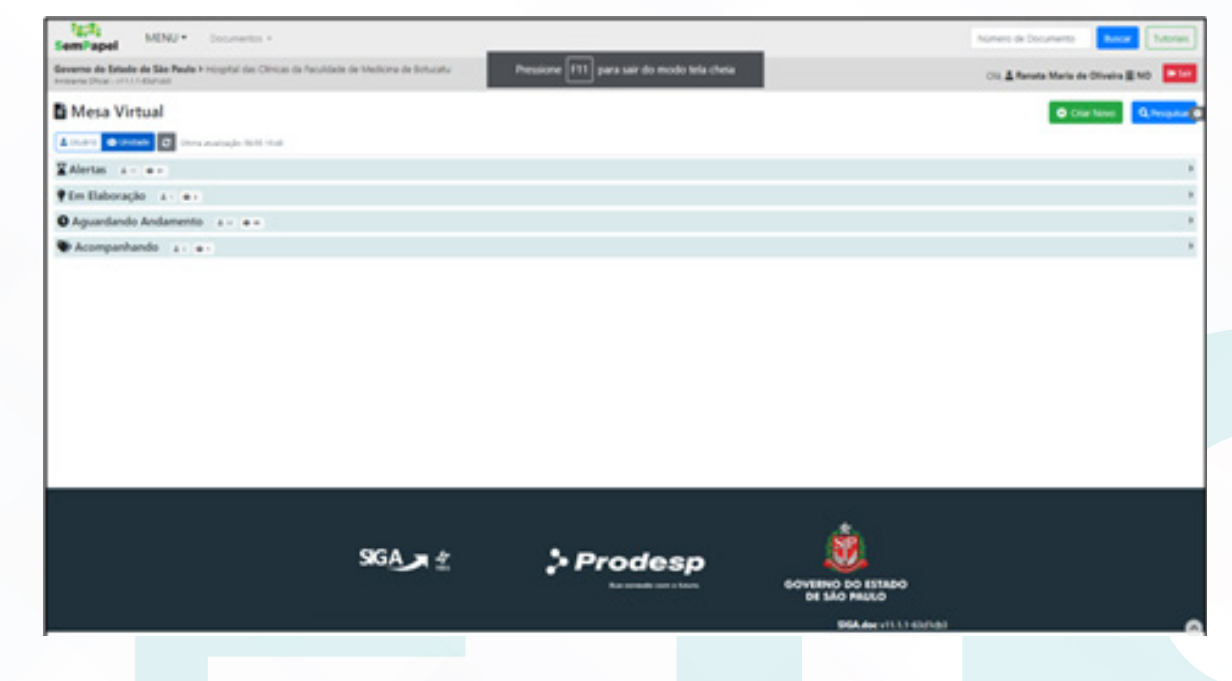

#### CONTINGÊNCIA: 5.

016

- PÁG.:

3/5

Caso urgência e o Sistema SP – Sem Papel esteja indisponível, realizar preenchimento do formulário SAC e imprimir 2 (duas) vias, e entregar em mãos, na Gerência de Hemocentro, solicitar assinatura de recebimento, colocar data e horário. Após o retorno do sistema inserir e tramitar.

#### **OBSERVACÕES:** 6.

Não se aplica.

Aprovação da Superintendência: Prof. Dr. José Carlos Souza Trindade Filho

Assessoria do Núcleo de Gestão da Qualidade: Gestão 2023

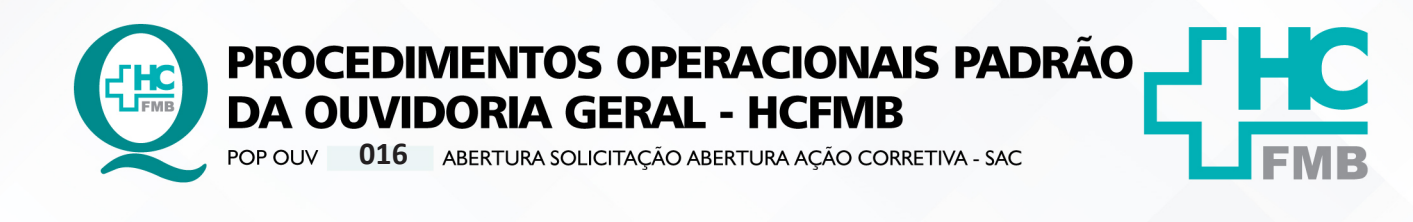

POP OUV 016 - PÁG.: 4/5 EMISSÃO: 29/04/2021 REVISÃO Nº 01 : 05/05/2023

## 7. RESPONSÁVEIS PELA ELABORAÇÃO DO DOCUMENTO:

**7.1. Elaboradores:** Sheila Luana Sales Abrantes Tancler, Renata Maria de Oliveira e Cristina Aparecida de Oliveira Castro.

7.2. Revisores: Renata Maria de Oliveira.

# 8. REFERÊNCIAS BIBLIOGRÁFICAS:

- BRASIL. Lei nº 13.709, de 14 de agosto de 2018. Altera a Lei nº 13.709, de 14 de agosto de 2018, para dispor sobre a proteção de dados pessoais e para criar a Autoridade Nacional de Proteção de Dados; e dá outras providências.

- MINISTÉRIO DA SAÚDE. Ouvidoria Geral do SUS. Manual das Ouvidorias Públicas do SUS. Brasília: Ministério da Saúde, 2014.

- SÃO PAULO (Estado). Decreto nº 60.399, de 29 de abril de 2014. Dispõe sobre a atividade das Ouvidorias instituídas pela Lei nº 10.294, de 20 de abril de 1999. São Paulo: São Paulo, 2014.

- SÃO PAULO (Estado). Lei nº 10.294, de 20 de abril de 1999. Dispõe sobre a proteção e defesa do usuário do serviço público do Estado.São Paulo: São Paulo, 1999.

- SECRETARIA DE SAÚDE DO ESTADO DE SÃO PAULO. Ouvidoria Central. Manual do Sistema Informatizado Ouvidor SES. São Paulo: Secretaria de Saúde do Estado de São Paulo, 2015.

- SECRETARIA DE SAÚDE DO ESTADO DE SÃO PAULO. Ouvidoria Central. Diagrama de Atividades do Sistema SES Ouvidor On-line. São Paulo: Secretaria de Saúde do Estado de São Paulo, 2018.

- SECRETARIA DE SAÚDE DO ESTADO DE SÃO PAULO. Resolução SS – nº 31/2018. Dispõe sobre a obrigatoriedade do uso do Sistema Ouvidor SES/SP online para gerenciamento das manifestações apresentadas nos serviços de Ouvidoria vinculadas à SES/SP e dá providências correlatas. São Paulo: Secretaria de Saúde do Estado de São Paulo, 2018.

Aprovação da Superintendência: Prof. Dr. José Carlos Souza Trindade Filho

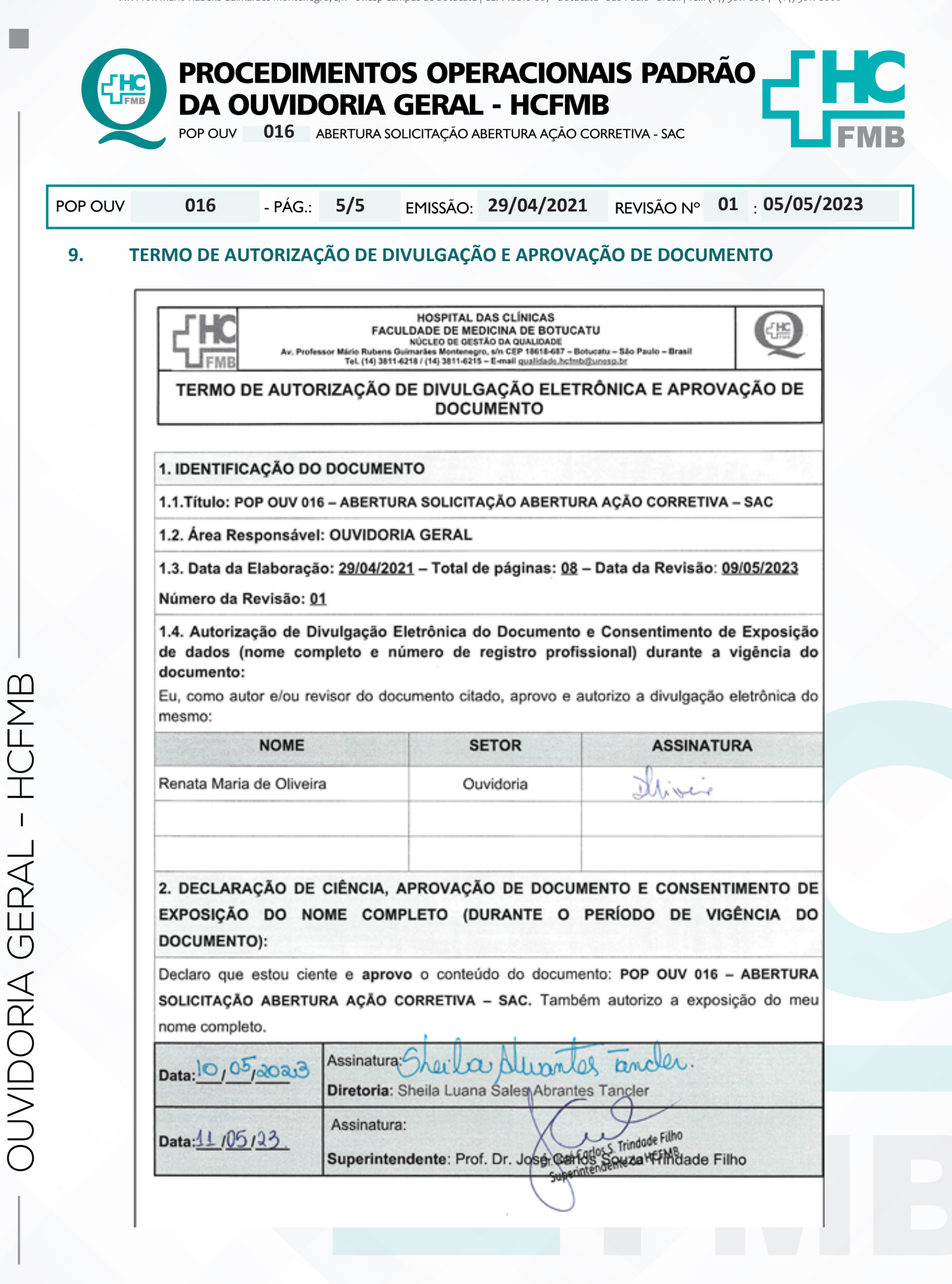

Aprovação da Superintendência: Prof. Dr. José Carlos Souza Trindade Filho